## ≪写真データアップロード方法≫

≪事前準備≫

出願登録を行う際、受験者本人であることを証明できるカラー写真(顔写真) データのアップロードが必要です。出願登録前に写真店、デジタルカメラ・ス マートフォン、証明写真機(写真データのダウンロードや取得ができるもの) 等で撮影し、証明写真データを準備してください。

- ●出願前3か月以内に撮影し、正面向きの写真。
- ●上半身・無帽・無背景(白・青・グレーを基調とした無地の壁など)のカラー 写真。
- ●写真データ形式は「JPEG」(ファイル拡張子はjpg)。
- ●写真サイズは3MB以下。
- ●次ページに示す不適切な写真とならないよう、適切に撮影してください。

≪顔写真データについて≫

- ●写真撮影時の服装に制限はありませんが、入学試験に合格後、入学手続きを する際、<u>今回提出された写真を学生証や教務情報等に使用します</u>ので、本学 を卒業するまで使用するのに相応しい服装としてください(制服以外が望ま しい)。入学後、学生証の写真を差し替える場合は、有償となります。
- ●個人が特定しづらいものは使用できません。
- ●撮影データをCDで提供する写真店のサービスやデータを受け取れる証明写真 機の利用が便利です。

≪留意事項≫

 ●顔写真データ登録後、入試広報部において写真照合等に耐え得る写真である かどうかを確認します。個人が特定しづらい写真と判断された場合は、「否 認」となり、登録されたメールアドレスにメールが届きます。

「否認」のメールが届いた場合は、速やかに適切な写真となるように修正して、再アップロードを行ってください。

再アップロードが行われない場合は、試験日当日の写真照合を行うことがで きないため、受験できない場合がありますので、注意してください。

## 【適切な写真例】

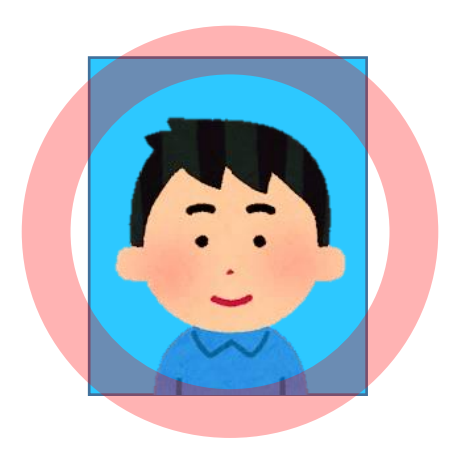

X

- ・上半身正面向き
- ・背景無地
- ・顔の大きさが3分の1以上
- ・鮮明である
- ・顔や頭部が切れていない

## 【不適切な写真例】

顔の一部や頭が切れている

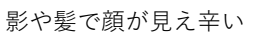

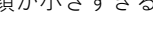

顔が小さすぎる

背景が壁紙や無地ではない 現像した写真を撮影している

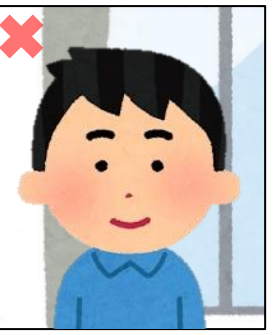

横を向いている

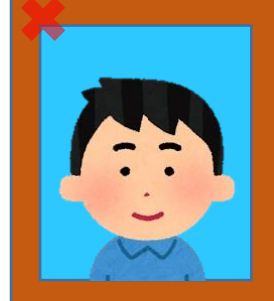

アプリで加工している

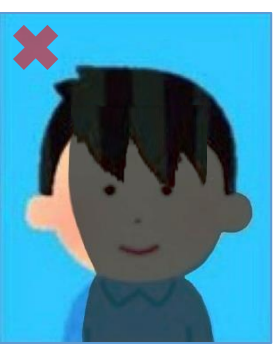

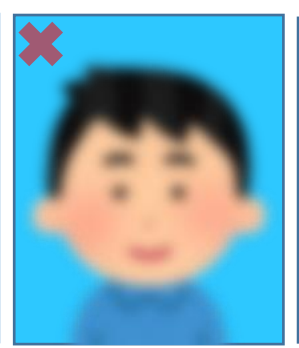

ピントや手振れで不鮮明

帽子・サングラス・マスク等を着用している

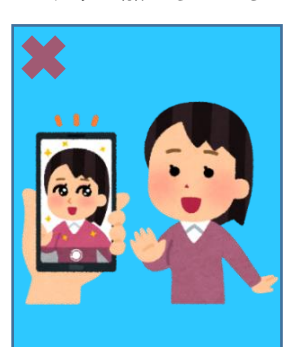

顔が隠れている

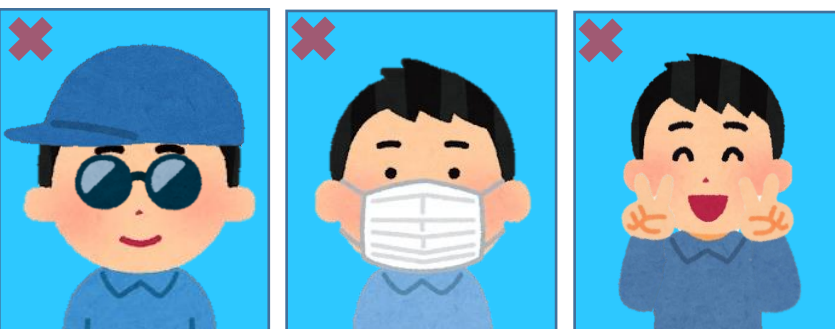

【アップロード手順】

① [画像をアップロードする] のボタンをクリックしてください。

| 写真アップロード |                                                              |
|----------|--------------------------------------------------------------|
| 証明写真 必須  | No Image 画像をアップロードする ちゅうかったいかった。 ちゅうかったいかった。 ちゅうかった。 ちゅうかった。 |

② 新しいウインドウが開いたら、[ファイルを選択]のボタンをクリックし、 端末に保存している証明写真データのファイルを選択してください。

|   | 画像の編集・登録をおこなってください                                          |
|---|-------------------------------------------------------------|
|   | ファイルを選択 選択されていません                                           |
|   | No Image                                                    |
|   |                                                             |
|   | 取消🗙 確定 🗸                                                    |
|   | 「写真のアップロード方法を確認しましたか                                        |
|   | □ <u></u><br>□ <u></u> 」 <u>上半身正面向ですか(顔の一部が切れたりしていませんか)</u> |
| C | 一無補無背景ですか(壁紙の柄や柱、窓など写っていませんか)                               |
|   | <u>3ヶ月以内に撮影した写真ですか</u>                                      |
|   | 登録                                                          |
|   | 閉じる                                                         |

③ 写真データの取り込みができたら、丸い枠の中いっぱいに頭の中心がくる ように、大きさを調整をしてください。

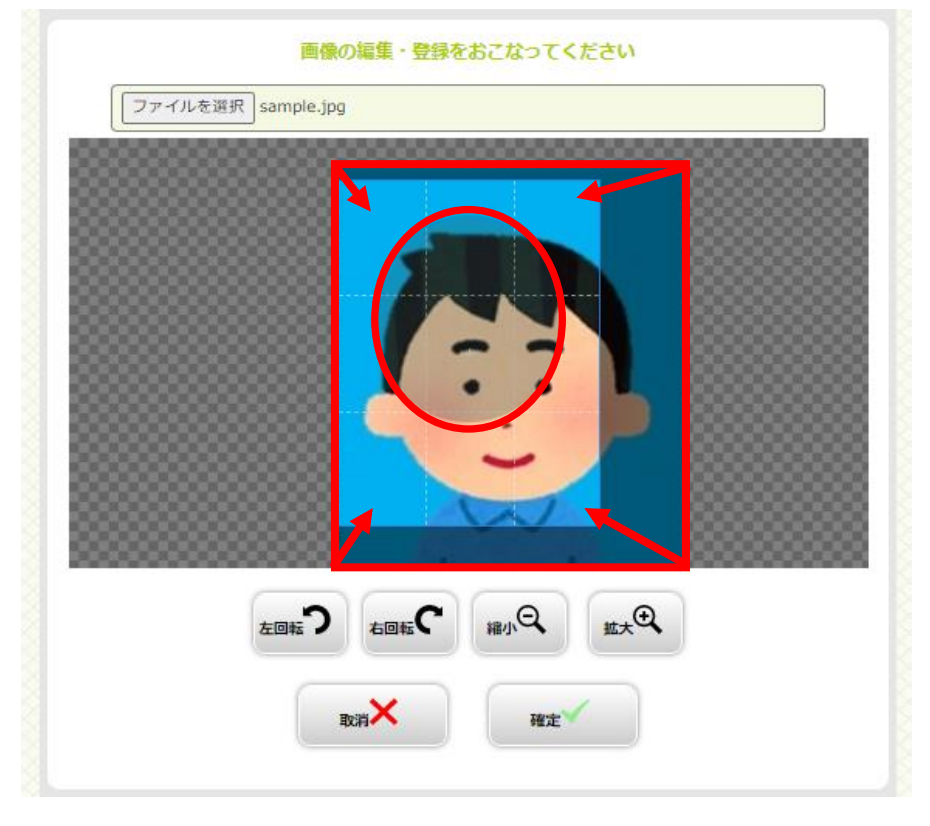

④ 次のように調整が完了したら、 [確定 √] のボタンをクリックしてください。

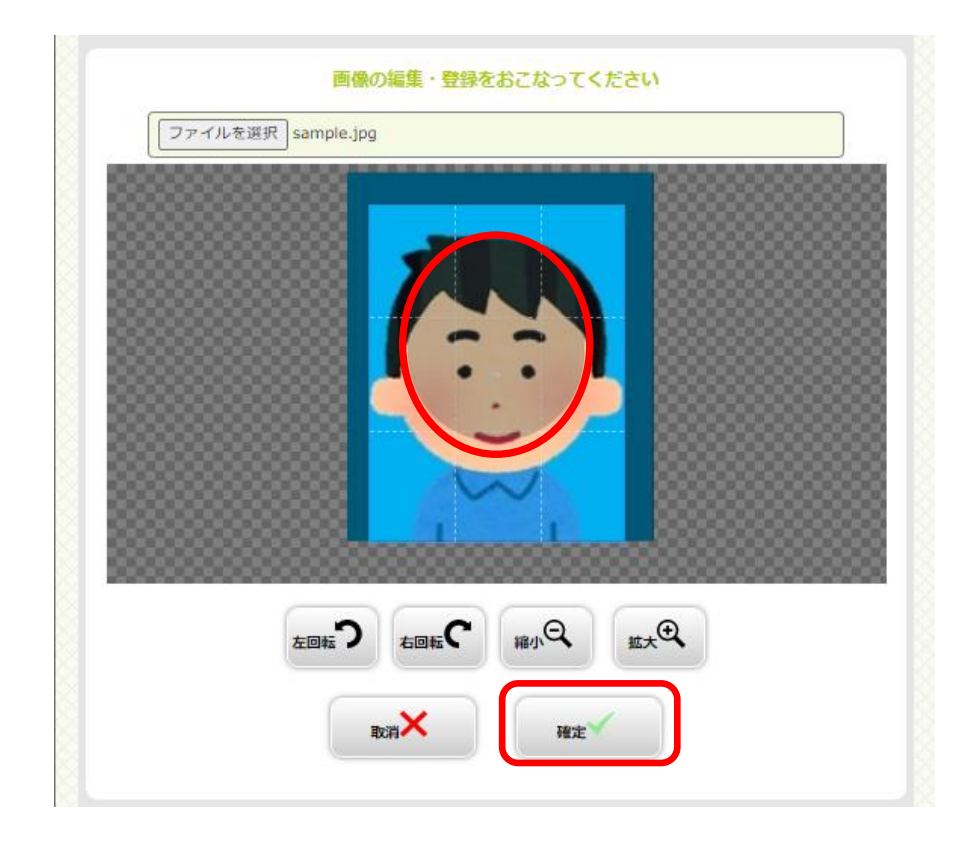

- ⑤ 写真データを確定したら、以下の項目に該当しているか、チェックを行って
  - ください。

| □ <u>写真のアップロード方法を確認しま</u><br>□ 上半身正面向ですか(顔の一部が切 | <u>ミしたか</u><br>]れたりしていませんか) |  |
|-------------------------------------------------|-----------------------------|--|
| 田舗無背景ですか(壁紙の柄や柱、     3ヶ月以内に撮影した写真ですか            | 窓など写っていませんか)                |  |
|                                                 | 登録                          |  |
|                                                 | 閉じる                         |  |

⑥ チェックが完了すると、[登録]のボタンがクリックできるようになるので、[登録]のボタンをクリックしてください。

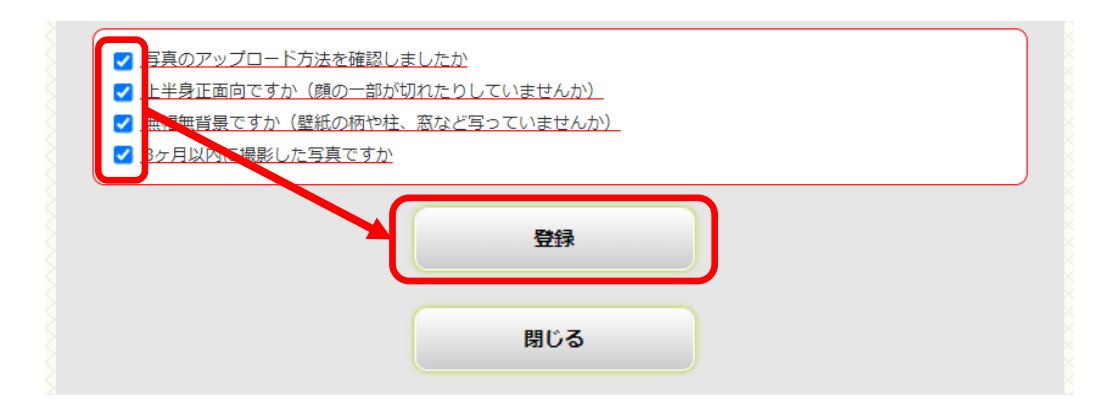

⑦ 以下のように写真データが反映していたら、登録は完了です。

| 証明写真 必須 |                                                 |  |
|---------|-------------------------------------------------|--|
|         | 画像をアップロードする<br>単像をアップロードするにはポップアップを注向するのきがあります。 |  |

⇒ここで再度、頭や顔が切れていないか確認してください。

⑧再度やり直す場合は、 [画像をアップロードする] のボタンをクリック して、①からやり直してください。